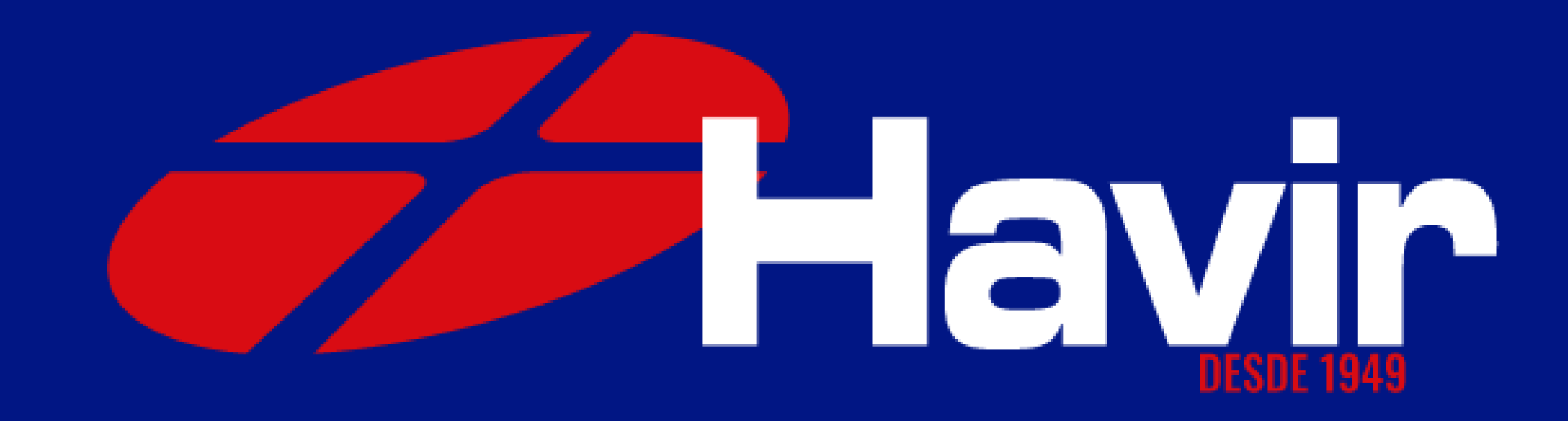

## COMO INSTALAR PERFIL DE CORES NO COREL DRAW

## 1º Passo Salve na sua área de trabalho o arquivo que voce recebeu por e-mail ou fez download do site contendo os perfis

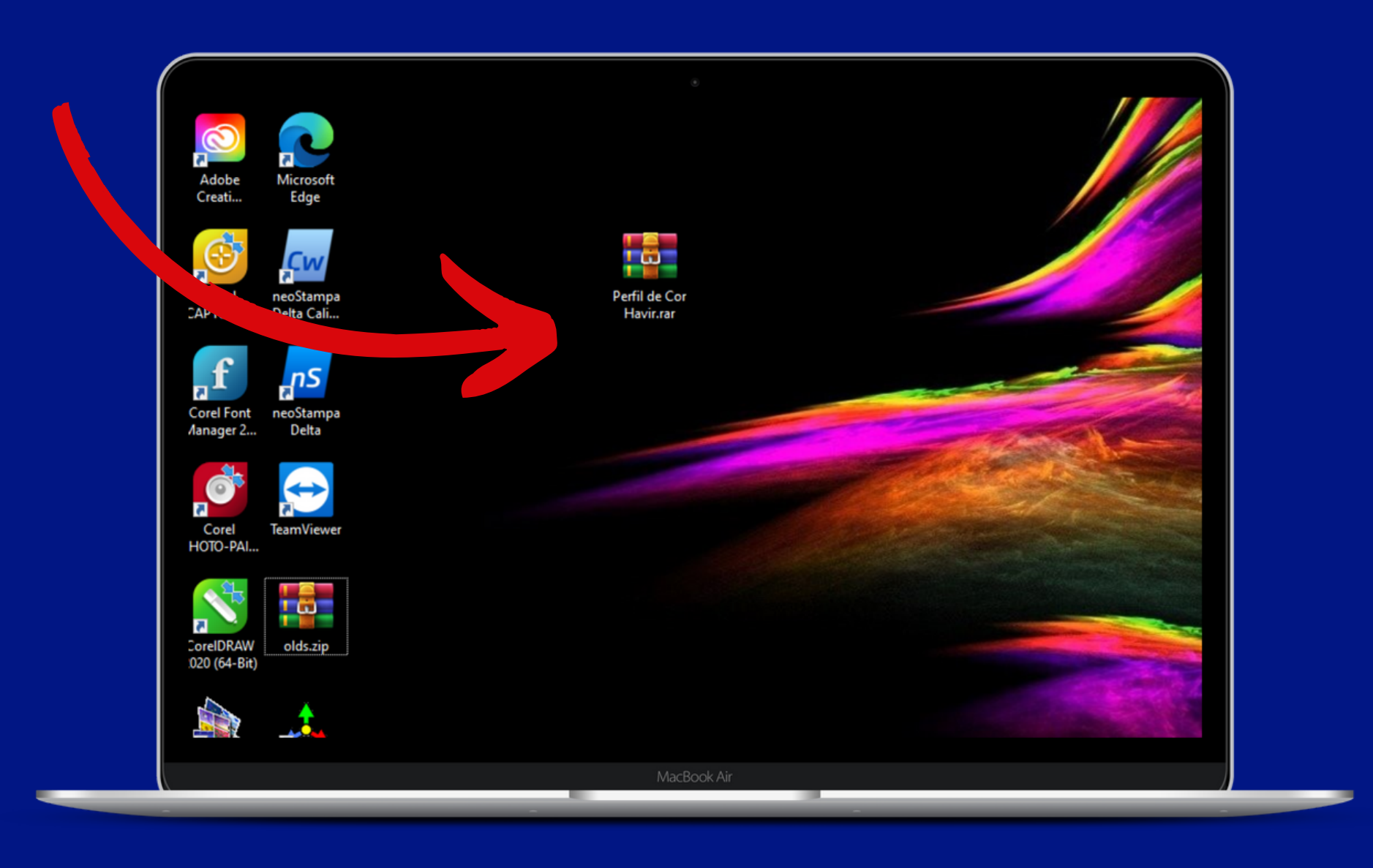

## 2° Passo Depois de salvar a pasta compactada, extraia os arquivos, é importante voce manter essa pasta em local seguro para o caso de precisar

instalar novamente.

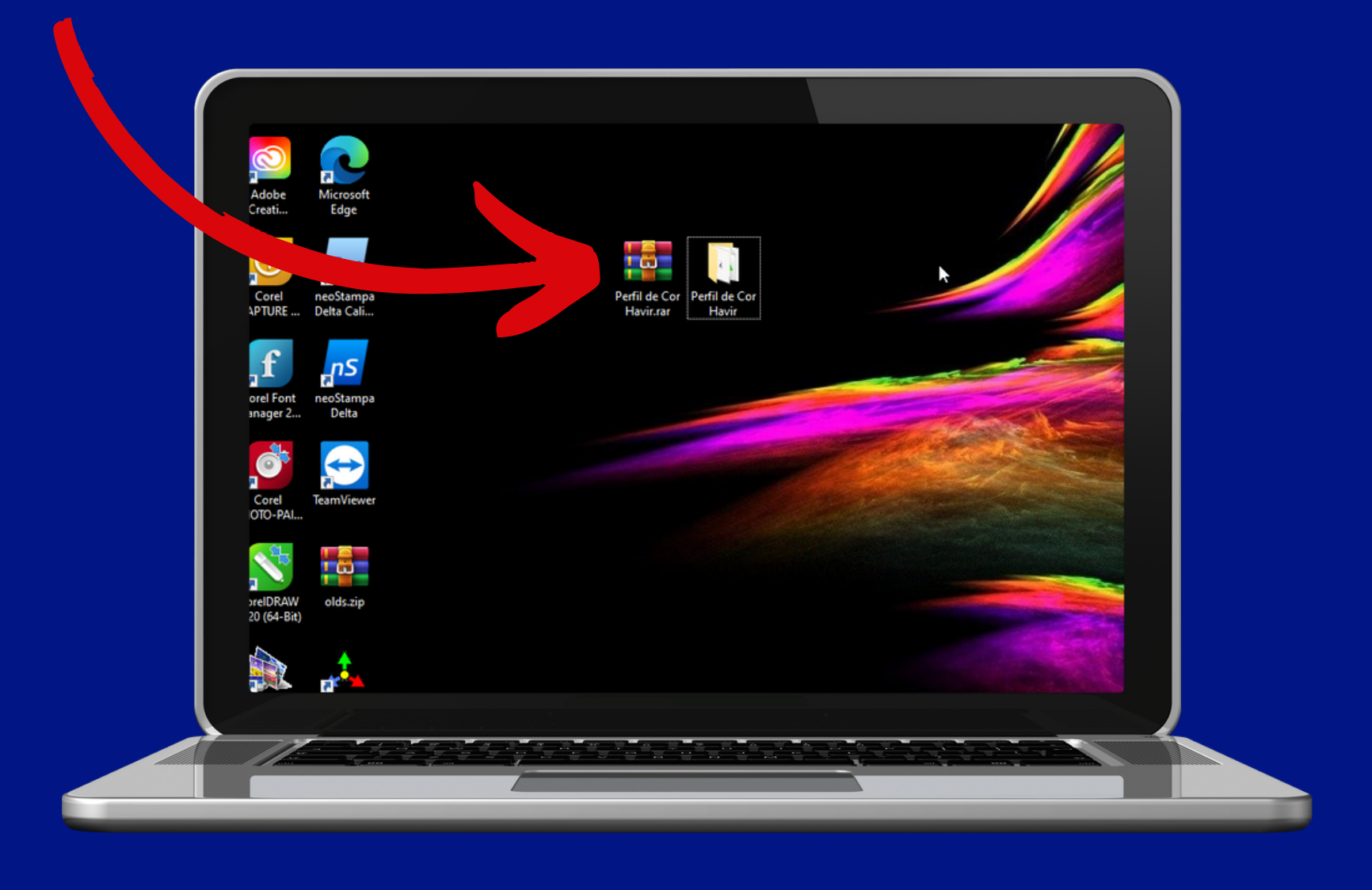

## 3º Passo Abra a pasta e clique com o botão direito sobre o arquivo ISOcoated\_v2\_eci.icc e em seguida em "instalar"

| Nome                   |       |                   | Data de modificação        | Тіро          | Tam |
|------------------------|-------|-------------------|----------------------------|---------------|-----|
| A HAVIR UNIQUE EPSO    | N.icn | n                 | 11/10/2021 08:50           | Arquivo ICM   |     |
| A ISOcoated_v2_eci.icc |       |                   | 18/10/2021 15:29           | Perfil ICC    |     |
|                        |       | Instalar perfil   |                            |               |     |
|                        | S     | Compartilhar con  | n o Skype                  |               |     |
|                        |       | Mover para o One  | eDrive                     |               |     |
|                        | •     | Verificar com o M | licrosoft Defender         |               |     |
|                        | È     | Compartilhar      |                            |               |     |
|                        |       | Abrir com         |                            | >             |     |
|                        |       | Conceder acesso   | a                          | $\rightarrow$ |     |
|                        | w     | Add to archive    |                            |               |     |
|                        | w     | Add to "ISOcoate  | d_v2_eci.rar"              |               |     |
|                        | w     | Compress and en   | nail                       |               |     |
|                        | w.    | Compress to "ISO  | coated_v2_eci.rar" and ema | ail           |     |
|                        |       | Restaurar versões | anteriores                 |               |     |
|                        |       | Enviar para       |                            | >             |     |
|                        |       | Recortar          |                            |               |     |
|                        |       | Copiar            |                            |               |     |
|                        |       | Criar atalho      |                            |               |     |
|                        |       | Excluir           |                            |               |     |
|                        |       | Renomear          |                            |               |     |
|                        |       | Propriedades      |                            |               |     |

anho 2.446 KB 1.787 KB

## 4° Passo Abra o Corel Draw e clique em abrir novo documento, configure como na imagem ao lado e clique em OK.

| Criar um novo documento                                           |
|-------------------------------------------------------------------|
| Geral                                                             |
| Nome: Sem título-1                                                |
| Predefinir: Personalizado 👻 •••                                   |
| Número de páginas: 1                                              |
| Modo de cores primárias:  CMYK O RGB                              |
| Dimensões                                                         |
| Tamanho da página: A4 🗸                                           |
| Largura: 210,0 mm 🗘 milímetros 👻                                  |
| Altura: 297,0 mm 🌲                                                |
| Orientação:                                                       |
| Resolução: 300 💌 dpi                                              |
| <ul> <li>Configurações de cores</li> </ul>                        |
| Perfil RGB: Adobe RGB (1998) -                                    |
| Perfil CMYK: (Padrão) ISO Coated v2 (ECI)                         |
| Perfil de escala de cinza: (Padrão) Dot Gain 20% 🔹                |
| Finalidade de renderização: Perceptivo 👻                          |
| ? Não mostrar esta caixa de diálogo <u>n</u> ovamente OK Cancelar |

#### O arquivo que voce instalou

### 5° Passo Com o novo documento aberto vá até Ferramentas > Gerenciamento de Cor

| F <u>e</u> | rramentas                                                     | <u>J</u> anela | Aj <u>u</u> da |  |  |
|------------|---------------------------------------------------------------|----------------|----------------|--|--|
| Ç          | <u>O</u> pções<br>Salvar as configurações como <u>P</u> adrão |                |                |  |  |
|            | Gerenciamento de cor                                          |                |                |  |  |
|            | Scrip <u>t</u> s                                              |                | 6              |  |  |
|            | Borda e Ilh                                                   | ιó             |                |  |  |
|            |                                                               |                |                |  |  |

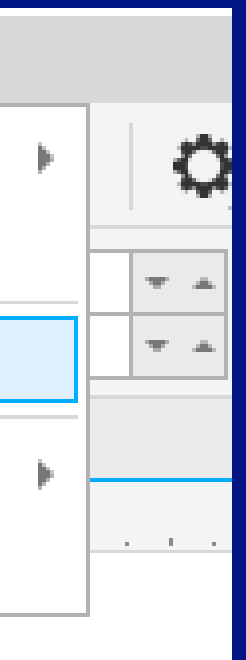

#### 6° Passo

Na janela que abrirá voce deve configurar a aba **DOCUMENTO** exatamente como na imagem ao lado: **ATENÇÃO** 

Selecione CONVERTER

| Configurações de Gerenciamento de cor |          |             |              |                                                                | × |
|---------------------------------------|----------|-------------|--------------|----------------------------------------------------------------|---|
| Docum                                 | ento     | Padrão      |              |                                                                |   |
|                                       |          |             | -            |                                                                |   |
|                                       | Perfis a | tuais —     |              |                                                                |   |
|                                       |          |             | RGB:         | Adobe RGB (1998)                                               |   |
|                                       |          |             | CMYK:        | ISO Coated v2 (ECI)                                            |   |
|                                       |          | То          | ns de cinza: | Dot Gain 20%                                                   |   |
|                                       |          |             |              |                                                                |   |
|                                       |          |             |              | <ul> <li>Atribuir novo (preservar valores de cores)</li> </ul> |   |
|                                       |          |             |              | Converter (preservar aparência da cor)                         |   |
|                                       |          |             | RGB:         | Adobe RGB (1998)                                               | Ŧ |
|                                       |          |             | CMYK:        | (Padrão) ISO Coated v2 (ECI)                                   | - |
|                                       |          | То          | ns de cinza: | (Padrão) Dot Gain 20%                                          | Ŧ |
|                                       |          |             |              |                                                                |   |
|                                       | Mo       | do de core  | s primárias: | СМҮК                                                           | + |
|                                       | Finali   | idade de re | nderização:  | Perceptivo                                                     | - |
|                                       |          |             |              |                                                                |   |
|                                       |          |             |              |                                                                |   |
|                                       |          |             |              |                                                                |   |

OK

Cancelar

#### 7° Passo

#### Na aba Padrão aqui mostrada em duas imagens voce também deve seguir exatamente como mostramos aqui, no final clique e salve com o nome que quiser

| Configurações de Gerenciamento de cor                   | ×                                                         | Configurações de Gerenciamento de cor                                                                                                    | ×                                |
|---------------------------------------------------------|-----------------------------------------------------------|----------------------------------------------------------------------------------------------------|----------------------------------|
| Documento Padrão                                        |                                                           | Documento Padrão                                                                                                    |                                  |
| Predefinição:                                           | SUBLIMAÇÃO HAVIR                                          | RGB:       Converter em perfil de cores padrão         CMYK:       Converter em perfil de cores padrão                                               | • ^<br>•                         |
| Perfil RGB:                                             | Adobe RGB (1998) -                                        | Tons de cinza: Converter em perfil de cores padrão                                                                                                   | Ŧ                                |
| Perfil CMYK:<br>Perfil de escala de cinza:              | (Padrão) ISO Coated v2 (ECI) -<br>(Padrão) Dot Gain 20% - | <ul> <li>Avisar sobre incompatibilidade de perfis de cores</li> <li>Avisar sobre ausência de perfil de cores</li> </ul>                              |                                  |
| Modo de cores primárias:<br>Finalidade de renderização: | CMYK •<br>Perceptivo •                                    | Politica Importar e Colar         RGB:       Converter em perfil de cores do documento         CMYK:       Converter em perfil de cores do documento | <ul> <li>▼</li> <li>▼</li> </ul> |
| Conversão de cor                                        | <b>+</b>                                                  | Tons de cinza: Converter em perfil de cores do documento                                                                                             | <b>•</b>                         |
| Mecanismo de cores:                                     | Microsoft ICM CMM                                         | <ul> <li>Avisar sobre incompatibilidade de perfis de cores</li> <li>Avisar sobre ausência de perfil de cores</li> </ul>                              | ~                                |
| ?                                                       | OK Cancelar                                               | ? OK Ca                                                                                                    | ncelar                           |

Até o Passo 7 nós fizemos juntos a configuração do gerenciamento de cores do Corel Draw, essa etapa é muito importante!

Agora, nos passos seguintes, vamos configurar as cores para a IMPRESSÃO.

Nessa etapa, vamos organizar para que o desenho que voce ve no monitor saia o mais próximo possível após a transferência.

Vamos lá?

## 8° Passo - Configuração de cor para impressão Abra um desenho no Corel Draw e clique em imprimir

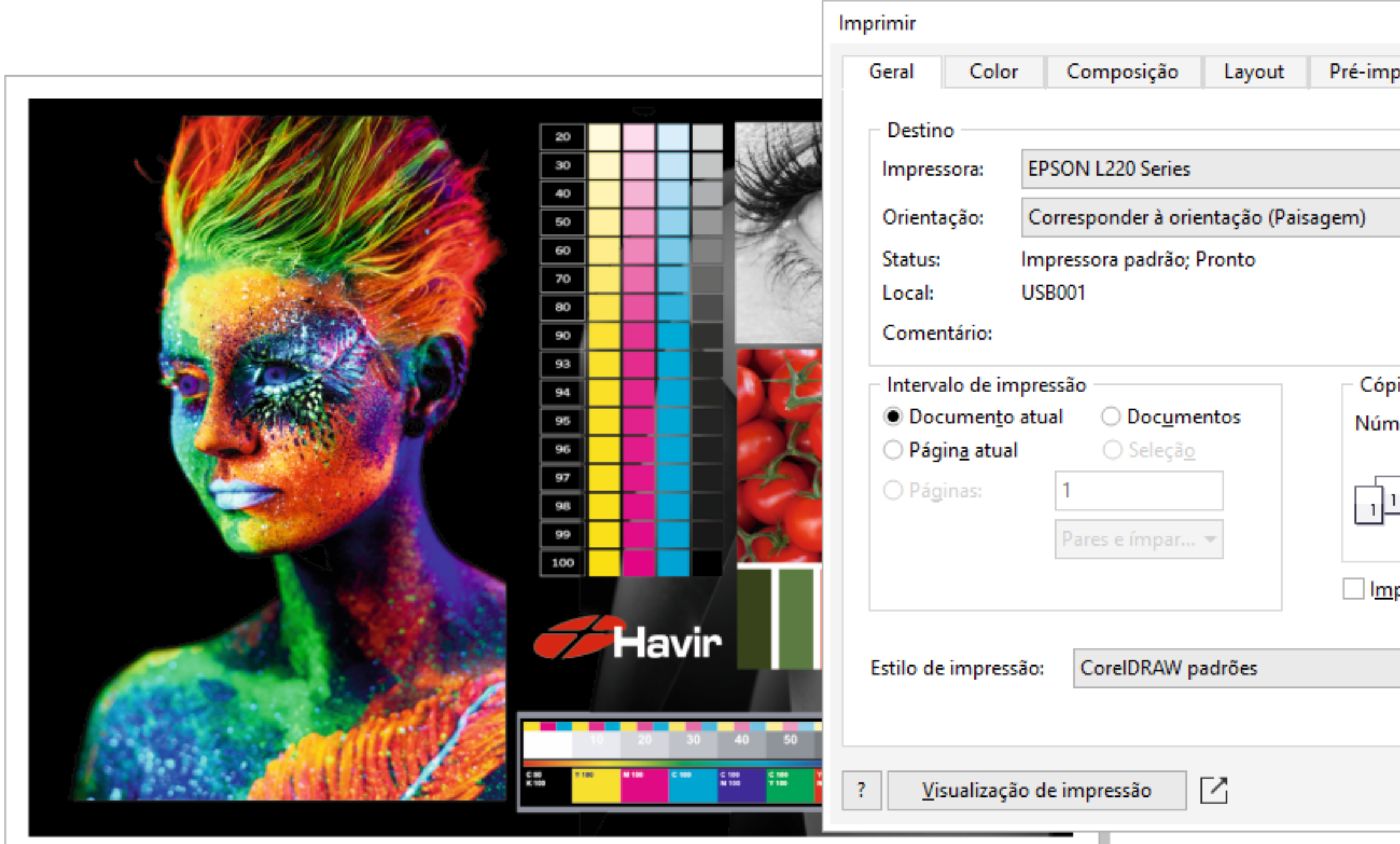

|                               | × |
|-------------------------------|---|
| pressão 1 questão             |   |
|                               |   |
| - Q                           |   |
| ✓ Usar PPD                    |   |
|                               |   |
| <u>I</u> mprimir em arquivo   |   |
| Arquivo único 👻               |   |
| pias                          |   |
| nero de cópias: 1             |   |
| 1 2 3 Agrupar                 |   |
| primir como bitmap: 300 🗯 dpi |   |
| ▼ Salvar <u>c</u> omo         |   |
|                               |   |
| Imprimir Cancelar Aplicar     |   |

Selecione sua impressora e clique em configurações

### **9° Passo - Configuração de cor para impressão** Na janela de configuração selecione as opções conforme a imagem abaixo.

| 🚌 Propriedades de EPSON L220 Series                                                                              |                        |                                   | ×      |     |
|----------------------------------------------------------------------------------------------------|------------------------|-----------------------------------|--------|-----|
| Principal Mais opções Manutenção                                                                                 |                        |                                   |        |     |
| Predefinições de impressão                                                                                       |                        |                                   |        |     |
| Adicionar/Remover Pré-ajustes                                                                                    | Tamanho do documento   | A4 (210 x 297 mm)                 | $\sim$ |     |
| <ul> <li>Documento - Rápido</li> <li>Documento - Qualidade normal</li> <li>Documento - Alta gualidade</li> </ul> | Orientação             | Vertical     O Horizontal         |        | 4   |
| 12 Documento - 2/+                                                                                               | Tipo de papel          | Papel normal / Bright White Paper | $\sim$ |     |
| Documento - Tons de cinza rápido Documento - Tons de cinza                                                       | Qualidade              | Alto                              | ~      |     |
| TESTE PAD G     PAD HVR RGB                                                                                      | Cor                    | Cor OPreto/Tons de cir            | nza    |     |
|                                                                                                    | Impressão frente Ná    | ăo                                | $\sim$ |     |
|                                                                                                    | Defini                 | ções                              |        | Nor |
|                                                                                                    | Multi-páginas Não      | ✓ Ordem das páginas               |        | Nor |
|                                                                                                    | Cópias 1 🖨             | Agrupar                           |        |     |
|                                                                                                    | Modo silencioso        | Não                               | $\sim$ |     |
| Mostrar definições                                                                                               | Pré-visualizar impress | ão                                |        |     |
| Restaurar ajustes padrão Níveis de tinta                                                                         | Organizador de tarefa  | as fácil                          |        |     |
|                                                                                                    |                        | OK Cancelar Aju                   | ıda    |     |

Papel normal

Qualidade:Padrão ou Alto

modo ALTO mais cor modo PADRÃO mais velocidade

### 10° Passo - Configuração de cor para impressão Na aba "MAIS OPÇÕES" em Correção de cores clique em personalizado e sem ajustes de cor.

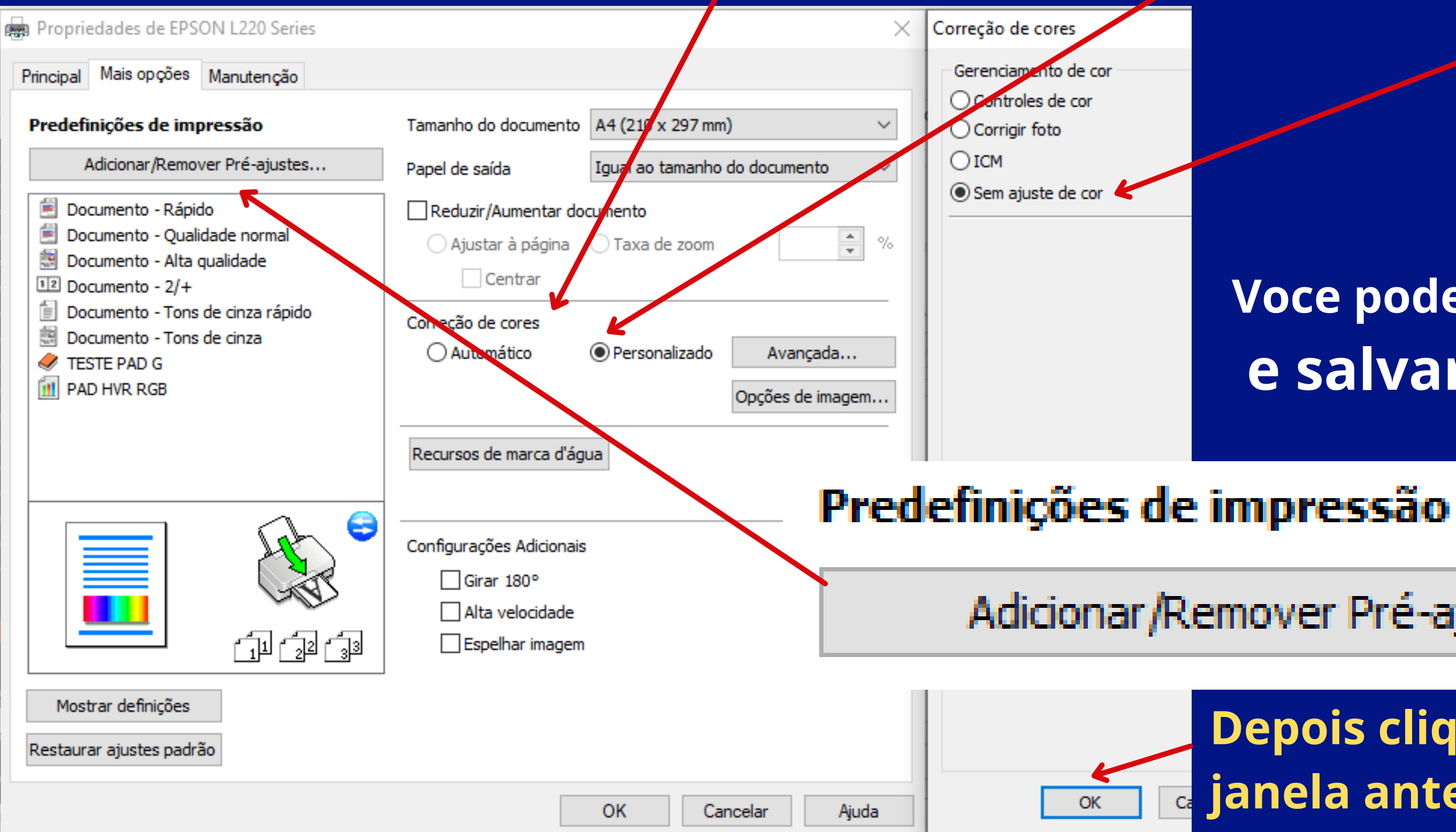

#### Voce pode clicar em predefinições e salvar a configuração

Adicionar/Remover Pré-ajustes...

#### Depois clique em OK para voltar a janela anterior de impressão

### 11º Passo - Configuração de cor para impressão

Voltando a janela IMPRIMIR vamos configurar a aba COR

| imir                                                                        | >                                                                                                    |
|-----------------------------------------------------------------------------|----------------------------------------------------------------------------------------------------|
| eral Color Composição                                                       | Layout Pré-impressão 1 questão                                                                             |
| Cor:                                                                        | Omposta                                                                                                    |
|                                                                             | ○ Vi <u>s</u> ualizar separações                                                                           |
| Configurações:                                                              | Or do documento                                                                                            |
|                                                                             | ○ <u>P</u> rova de cor                                                                                     |
| Conversões de cor:                                                          | CorelDRAW                                                                                                  |
| Cores de saída:                                                             | RGB 👻                                                                                                    |
|                                                                             | ✓ Converter cores exatas em RGB                                                                            |
| Perfil de cor:                                                              | HAVIR UNIQUE AZULÃO.icm -                                                                                  |
|                                                                             | Preservar números RGB                                                                                      |
|                                                                             | ✓ Preservar preto puro                                                                                     |
| Finalidade de renderização:                                                 | Perceptivo 🗸 🗸                                                                                             |
| As configurações e a visualizaç<br>definidas para a impressora do<br>Geral. | ção de cores disponíveis nesta caixa de diálogo estão<br>o dispositivo Windows Graphic selecionado na guia |

?

 $\square$ 

Cancelar

#### Conversão de cor: COREL DRAW

Cores de saída: RGB

Finalidade de renderização: PERCEPTIVO

#### 12º Passo - Configuração de cor para impressão Clique em PERFIL DE COR selecione CARREGAR PERFIL DE CORES e va na pasta onde voce salvou o PERFIL HAVIR lá no 2º Passo.

| Imprimir                                                                     | Outros perfis — X                                                                                       | Denois é só clicar em salvar como e                                                                                                    |
|------------------------------------------------------------------------------|----------------------------------------------------------------------------------------------------|----------------------------------------------------------------------------------------------------|
| Geral Color Composição<br>Cor:                                               | Adobe RGB (1998)<br>Apple RGB                                                                           | escolher um nome pra sua definição                                                                                                    |
| Configurações:                                                               | CIE RGB<br>ColorMatch RGB<br>D65 XYZ profile                                                            | Imprimir<br>Geral Color Composição Layout Pré-impressão 1 questão                                                                                       |
| Conversões de cor:<br>Cores de saída:                                        | ECI-RGB.icc<br>EPSON Standard RGB - Gamma 1.8<br>EPSON sRGB                                             | Destino         Impressora:       EPSON L220 Series         Orientação:       Corresponder à orientação (Paisagem)         Usar PPD                     |
| Perfil de cor:                                                               | Epson IJ Printer 07<br>HAVIR SUBLIMA RGB_opt_25-11-20.icm<br>HAVIR UNIQUE AZULÃO.icm                    | Status:       Impressora padrão; Pronto         Local:       USB001         Comentário:       Arquivo único         Intervalo de impressão       Cópias |
| Finalidade de renderização:                                                  | Preservar numeros RGB ✓ Preservar preto puro Perceptivo                                                 | Opágina atual Opocumentos   Página atual Seleção   Páginas: 1   Pares e ímpar ▼                                                                         |
| As configurações e a visualizaçã<br>definidas para a impressora do<br>Geral. | ão de cores disponíveis nesta caixa de diálogo estão<br>dispositivo Windows Graphic selecionado na guia | Imprimir como bitmap:       300       dpi         Estilo de impressão:       CorelDRAW padrões       Salvar como                                        |
| ? <u>V</u> isualização de impressão                                          | Imprimir Cancelar Aplicar                                                                               | ?     Visualização de impressão     Imprimir     Cancelar     Aplicar                                                                                   |

# Tudo configurado, agora é só imprimir!

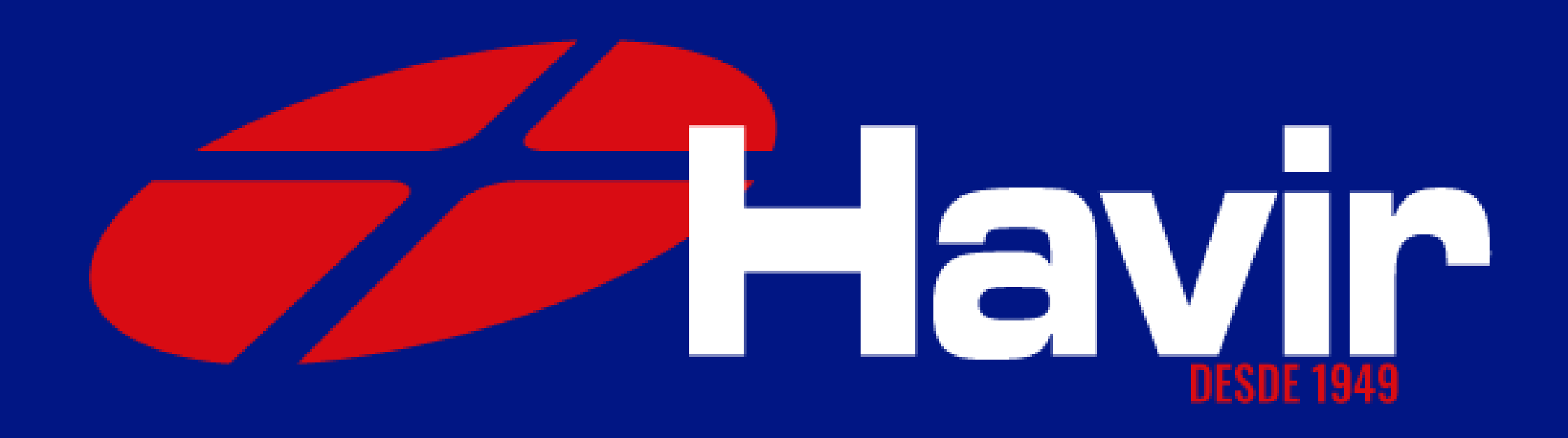